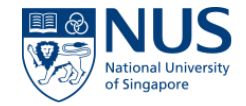

# **NUS USER GUIDE**

# EHS360 – TRAINING MODULE

#### NUS National University of Singapore

### Index

- □ Training Module
- □ Training View trainees
- □ Training Modify Required Training
- □ Training View Training Records
- □ Training Add Training record
- □ Training Types of Training
- □ Training Add Training type
- □ Training Training passport
- Training Reports

## **Training Module**

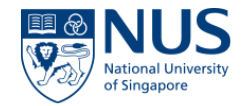

• To access the Training Module please navigate to HOME > Training

| E Home -                                                                                                    |                                    |                                                                                                    |
|----------------------------------------------------------------------------------------------------|------------------------------------|----------------------------------------------------------------------------------------------------|
| Home Actions Audits & Inspections WSHIR AIMS Reporting Training Config © Unannounced inspecton08 August 2016 © test06 October 2016 © overall action applocable to aud_06 October 2016 | MESSAGES<br>The latest information | REPORTING<br>Favourite reports<br>Actions<br>My favorite User report<br>Raluca<br>Raluca<br>Users<br>User activity |

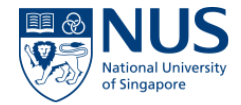

Taking into consideration that for the Training Module we use the **Line Manager Hierarchy** the 'View trainees' will differ depending on the user group to which the user belongs too.

**A User with access Level 1 (Trainee)** will be able to only see his record in View Trainees Tab and his team , if he is assigned as a Line Manager to any other user.

A User with access Level 2, 3 (Reporting Officer) will be able to see his records and his team records

A user with access Level 4 (OSHE Administrator) will be able to see all the users in the system, regardless of the Line Manager assigned.

View Trainees - Level 1

| 📰 Training 🗸      | fiew trainees                  |                  |                                     |                                          |                   |  |
|-------------------|--------------------------------|------------------|-------------------------------------|------------------------------------------|-------------------|--|
| Home / Training / | ome / Training / View trainees |                  |                                     |                                          |                   |  |
|                   |                                |                  |                                     |                                          |                   |  |
| All current users | All locations    Selected line | manager 👻 Go     | Username • Q Search Export •        |                                          |                   |  |
| Ontions           | lleemame                       | lob title        | Home Location                       | llear groupe                             | Peparting officer |  |
| ¢                 | Test User - Program Manager    | <u>300 title</u> | YONG SIEW TOH CONSERVATORY OF MUSIC | A&I Reviewer<br>Audits Team              | Test User Level 1 |  |
| 0                 | Test User Level 1              |                  | zzTest                              | STANDARD USER<br>Training Access Level 1 | Test User Level 2 |  |

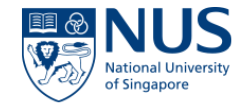

#### View Trainees - Level 2 (Reporting Officer)

| 📑 Training 🗸 🛝      | iew trainees View training records Add training record |                 |                                     |                                                |                   |
|---------------------|--------------------------------------------------------|-----------------|-------------------------------------|------------------------------------------------|-------------------|
| Home / Training / N | iew trainees                                           |                 |                                     | Each trainee and the home location is listed   | eir<br>d in       |
| All current users   | All locations     Selected ii                          | ne manager 👻 Go | Username • Q Search Export •        | this view                                      |                   |
|                     |                                                        |                 |                                     |                                                |                   |
| Options             | Username                                               | Job title       | Home Location                       | User groups                                    | Reporting officer |
| •                   | OSHV58                                                 |                 | zzTest                              | STANDARD USER<br>Training Access Level 1       | Test User Level 2 |
| •                   | Test User - Program Manager                            |                 | YONG SIEW TOH CONSERVATORY OF MUSIC | A&I Reviewer<br>Audits Team                    | Test User Level 1 |
| •                   | Test User Level 1                                      |                 | zzTest                              | STANDARD USER<br>Training Access Level 1       | Test User Level 2 |
| •                   | Test User Level 2                                      |                 |                                     | ACADEMIC SUPERVISOR<br>Training Access Level 2 |                   |

#### View Trainees - Level 3 (Reporting Officer)

| El Training - View    | El Training - View trainies View training records Add training record Types of training Courses Training matrix |           |                                                                   |                                                                                 |                   |  |  |
|-----------------------|----------------------------------------------------------------------------------------------------|-----------|-------------------------------------------------------------------|---------------------------------------------------------------------------------|-------------------|--|--|
| Home / Training / Vie | w trainees                                                                                                    |           |                                                                   |                                                                                 |                   |  |  |
| -                     |                                                                                                    |           |                                                                   |                                                                                 |                   |  |  |
|                       |                                                                                                    |           |                                                                   |                                                                                 |                   |  |  |
| All current users     | * All locations                                                                                                 |           | Selected line manager      Go Username      Q Search Expo         | rt <del>-</del>                                                                 |                   |  |  |
|                       |                                                                                                    |           |                                                                   |                                                                                 |                   |  |  |
| Options               | Username                                                                                                    | Job title | Home Location                                                     | User groups                                                                     | Reporting officer |  |  |
| •                     |                                                                                                    | Manager   | ARTS & SOCIAL SCIENCESJCENTRE FOR LANGUAGE STUDIES A Aravin Kumar |                                                                                 |                   |  |  |
| •                     |                                                                                                    | Manager   | ARTS & SOCIAL SCIENCES/CENTRE FOR LANGUAGE STUDIES                | ARTS & SOCIAL SCIENCES/CENTRE FOR LANGUAGE STUDIES STANDARD USER A Aravin Kumar |                   |  |  |
| 0                     | Manager ARTS & SOCIAL SCIENCES/CENTRE FOR LANGUAGE STUDIES STANDARD USER A Aravin Kum                           |           |                                                                   | A Aravin Kumar                                                                  |                   |  |  |
| 0                     | Manager ARTS & SOCIAL SCIENCES/CENTRE FOR LANGUAGE STUDIES STANDARD USER A Aravin K                             |           |                                                                   | A Aravin Kumar                                                                  |                   |  |  |
| •                     |                                                                                                    | Manager   | NUS                                                               | STANDARD USER                                                                   | A Aravin Kumar    |  |  |
| 0                     | A ARAVIN KUMAR                                                                                                  |           | YONG LOO LIN SCHOOL OF MEDICINE                                   | STANDARD USER<br>Training Access Level 2                                        | Test User Level 3 |  |  |
| 0                     | Test User Level 3                                                                                               |           | DENTISTRY                                                         | Department Training Admins                                                      |                   |  |  |

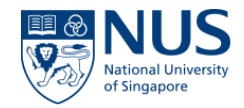

#### View Trainees - Level 4 (OSHE Administrator)

| ome / Ti | raining / View trainees     | Use the filters a table to filter t | bove the<br>he data                                      | search on th        | is view                                      |
|----------|-----------------------------|-------------------------------------|----------------------------------------------------------|---------------------|----------------------------------------------|
| All cur  | All locations               |                                     | Selected line manager      Go     Usernan                | ne •                | Q Search Clear Search Expo                   |
| ptions   | Username                    | Job title                           | Home Location                                            | User groups F       | Reporting officer                            |
| *        | ABDUL RAHAMAN BIN MOHD NOOR | OPERATIONS ASSOCIATE                | SCIENCE CHEMISTRY                                        | STANDARD USER       | ee Chooi Lan                                 |
| F        | ABDUL RAHIM BIN RAMAD       | OPERATIONS ASSOCIATE                | SCIENCE/BIOLOGICAL SCIENCES                              | STANDARD USER       | /organy D/o Thangavelu                       |
|          | ABDUL WAHID BIN WAHINUDIN   | SENIOR EXECUTIVE                    | UNIVERSITY ADMINISTRATION OFFICE OF CORPORATE RELATIONS  | STANDARD USER       | awrence Chai                                 |
|          | ABHIJEET BANERJEE           | RESEARCH FELLOW                     | SCHOOL OF COMPUTING COMPUTER SCIENCE                     | STANDARD USER A     | bhik Roychoudhury                            |
|          | ABHIK ROYCHOUDHURY          |                                     | SCHOOL OF COMPUTING/COMPUTER SCIENCE                     | STANDARD USER       |                                              |
|          | ABRAHAM, ITTY               | ASSOC PROFESSOR                     | ARTS & SOCIAL SCIENCES SOUTHEAST ASIAN STUDIES           | STANDARD USER       | tty Abraham (head, Sea)                      |
|          | ABRAR AL-MAHMOOD SIDDIQUE   | RESEARCH ASSISTANT                  | YONG LOO LIN SCHOOL OF MEDICINE/ORTHOPAEDIC SURGERY      | STANDARD USER A     | daikan,p Ganesan                             |
|          | ACHUTHAN PRASANNA           | OPERATIONS ASSOCIATE                | SCIENCE PHYSICS                                          | STANDARD USER T     | an Teng Jar                                  |
|          | ADAIKAN, P GANESAN          | PROF                                | YONG LOO LIN SCHOOL OF MEDICINE/OBSTETRICS & GYNAECOLOGY | ACADEMIC SUPERVISOR |                                              |
|          | ADAM SYED                   | RESEARCH ENGINEER                   | NUS                                                      | STANDARD USER S     | Shubham Duttagupta                           |
| C<br>F   | lick on 'Options' bu        | at you are                          | ions <u>Usernar</u><br>A ARAV                            | Click on bottom of  | Export' button from the table to choose from |

Print training passport Email training passport Modify required training View training records

Add training record

A NON

the available export options

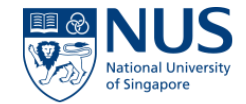

'Options' menu allowes you to perform different actions related to the trainee you are looking at.

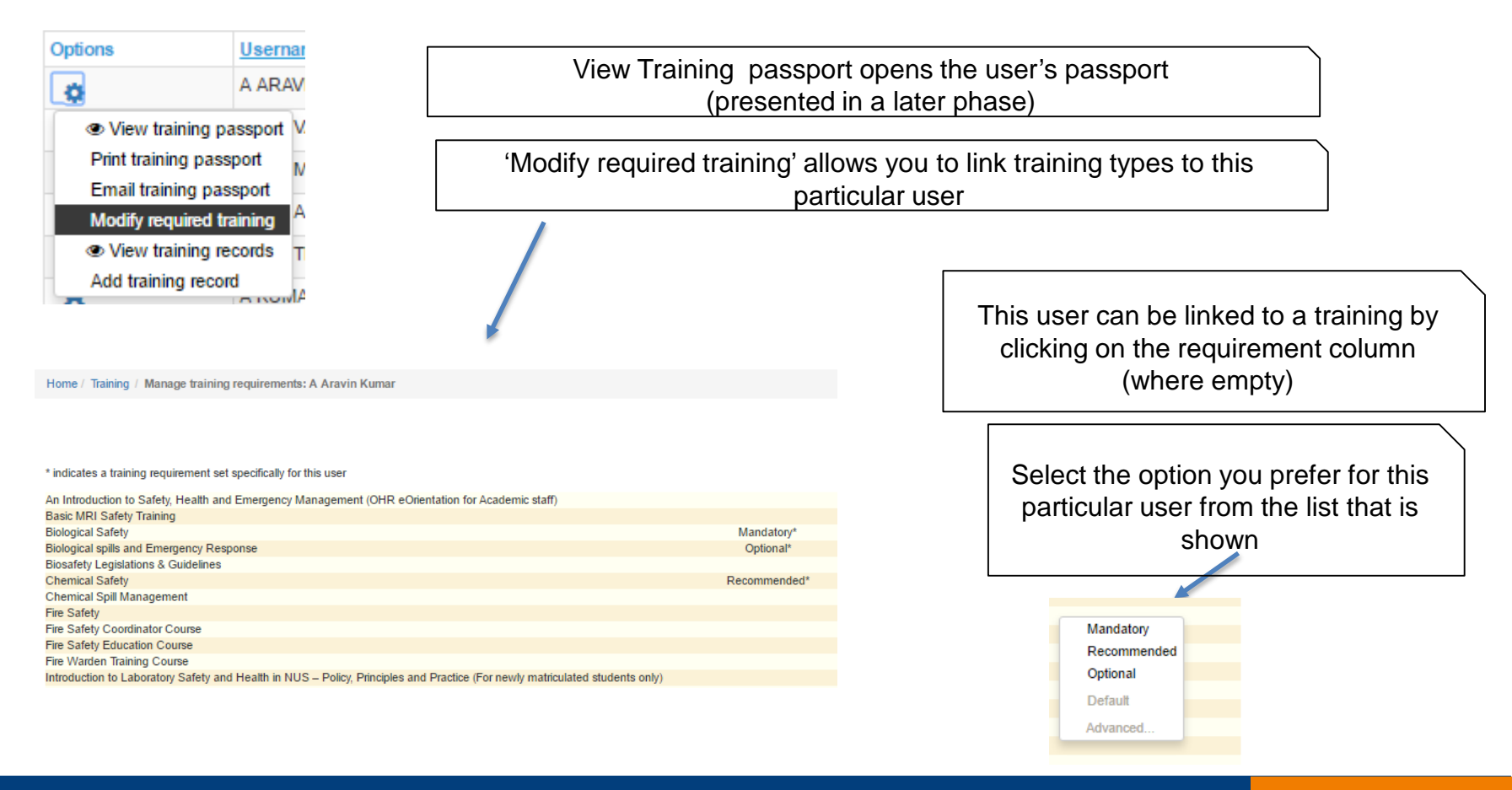

## **Modify Required Training**

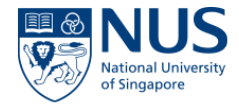

**Modify Required Training** it's a role that is associated to a certain User Group.

-- 🧏 🗹 Modify training requirements

The training requirements will be set on individual employee records rather than determine them by the training matrix.

Clicking on the Options Cog > Modify Required training, in the View Trainees Tab, a new window will open.

| CLICK HERE TO DOWNLOAD THE GUIDE TO SETTING TRAINING REQUIREMENTS                                                                                                    | Clicking on this link here will download/open the document attached and made available here |
|----------------------------------------------------------------------------------------------------|---------------------------------------------------------------------------------------------|
| indicates a training requirement set specifically for this user<br>raining type<br>biological Spills and Emergency Response (Hands-on) (Recommended for Dept Safety Coordinators)<br>Demical Spill Response (Hands-on) (Recommended for Dept Safety Coordinators)                                        | Requirement                                                                                 |
| nternal Auditor Workshop for Safety and Health Management System (Recommended for Internal Audit<br>OSHBIO01 - Biological Safety (Mandatory when using biological materials)                                                                                                    | rs) Mandatory*                                                                              |
| (SHBIO03 - Sate Handling of Human Tissue and Fluids(Recommended when handling human tissue an<br>(SHBIO04 - Biosafety Legislations and Guidelines (Recommended when appointed to identify and monit<br>(SHBIO05 - Biological spills and Emergency Response (Recommended for biological spill responders) | i fluids)<br>or legislations)<br>Optional*                                                  |
| SHBIO06 - Safe Needle Usage in Research Laboratories (Mandatory when working with needles for lif<br>SHCHM01 - Chemical Safety (Mandatory for chemical users)<br>SHCHM02 - Safe Use and Handling of Hydrofluoric Acid (Mandatory for hydrofluoric acid users)                                            | e science research) Recommended*                                                            |
| SHCHM03 - Safe Use and Handling of Pyrophoric Chemicals (Mandatory for pyrophoric chemical use<br>SHCHM04 - Semi-Quantitative Risk Assessment (Recommended when appointed to conduct SQRA)<br>SHCHM05 - Chemical Spill Response (Recommended for chemical spill responders)                              | In Case the training requirements are                                                       |
| SHERGO01 - NUS Office Ergonomics Training (Recommended when conducting self-evaluation for of<br>SHERGO02 - NUS Lab Ergonomics Training (Recommended when conducting self-evaluation for lab<br>SHGEN01 - Laboratory Safety Induction Training (Mandatory for lab/workshop staff)                        | changed in this window, the user for which<br>the training requirement has changed can      |
| HGEN04 - Respiratory Protection Programme Training (Mandatory for first-time users)                                                                                                    | be notified via email , by clicking on the<br>"Notify Trainee" button                       |

### **Modify Required Training**

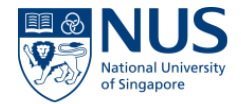

Clicking on the **Notify Trainee** button will trigger an email that will be sent to the trainee(user) and to the line manager on the user account.

Notify Trainee

<< Back

If the user will press "Back" instead of "Notify Trainee" then the email won't be sent.

#### The email content will capture the following information:

From: EHS360 System [mailto:support@rivosafequard.com] Sent: 10 March 2017 12:52 To: A ARAVIN KUMAR <<u>A0105325@u.nus.edu</u>>; A BAHVAANI <<u>A0127081@u.nus.edu</u>> Subject: Safety and Health Training Requirements

### Please find in the attached the training identified based on your research activities.

Please ensure you complete the training prior to the start of your research work (eg. laboratory, workshop, fieldwork and etc).

Training requirement identified by : A ARAVIN KUMAR Training requirement identified on : 10/03/2017 12:52

For any enquiries, please email to oshbox11@nus.edu.sg

\*This is a computer generated message. Please do not reply to this email.

Powered by **rivo** 

### **View Training Records**

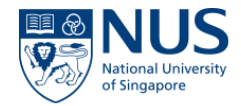

Click on the 'View Training records' tab to display a list of the Training records dependign on the access level you have..

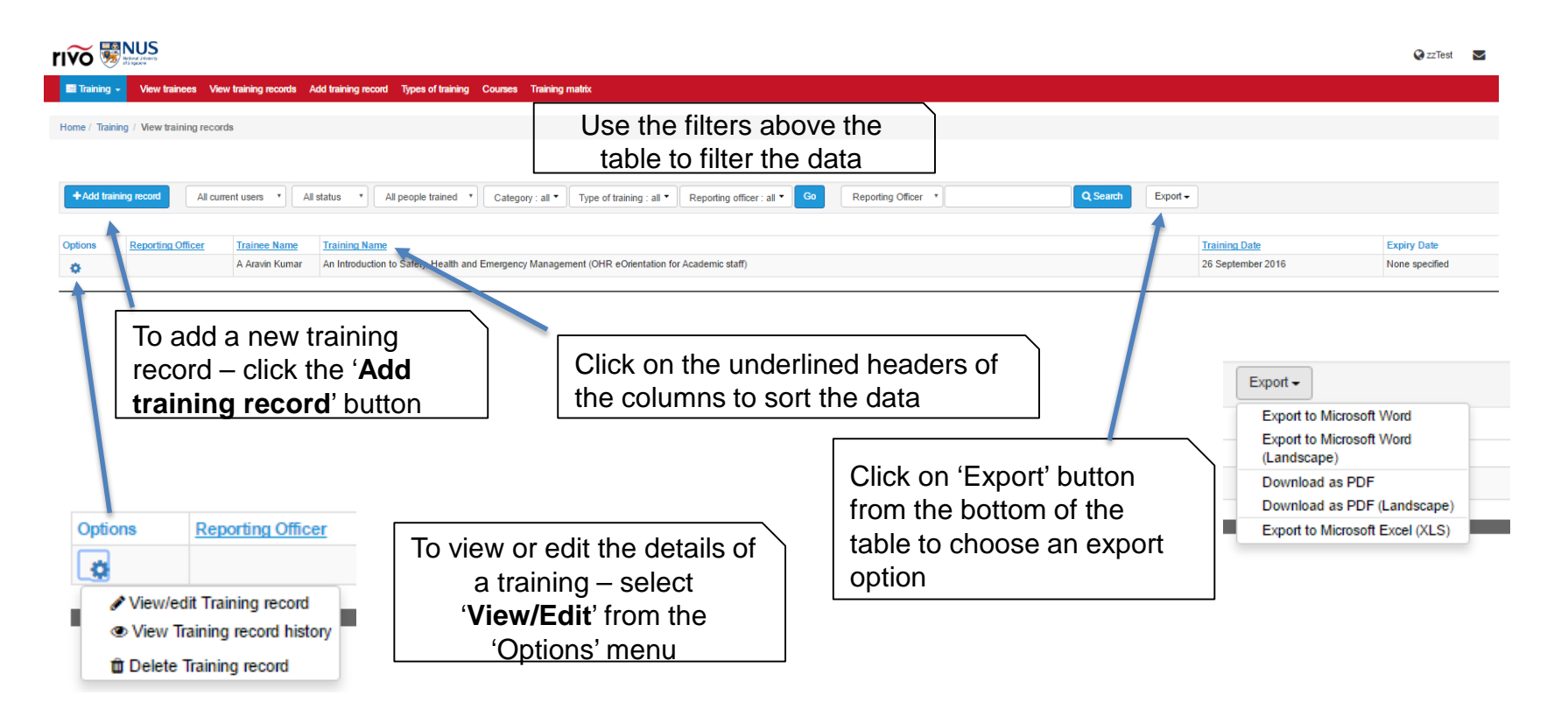

### Add Training record (For Safety & Health Coordinator & Safety Lead)

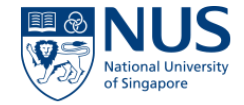

| About the person trained Select                                                                                                    | Select the name of the employee                                           |
|----------------------------------------------------------------------------------------------------|---------------------------------------------------------------------------|
| About the training<br>Type of training undertaken<br>Biological Spills and Emergency Response (Hands-on) (Recommended for Dept Safety Coordinators)                                                      |                                                                           |
| Organisation or person who provided the training text<br>Please select organisation/person from list *<br>Date training undertaken<br>None specified<br>Length of training<br>Not selected / specified * | Select the type and date of training, organisation and length of training |
| Score<br>0                                                                                                    | Capture the Score and the Final result of the                             |
| Final Result<br>Fail<br>NA<br>Pass                                                                                                    |                                                                           |

### Add Training record (For Safety & Health Coordinator & Safety Lead)

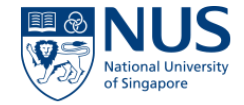

| Add Note                              |                       |   | Add notes,     | if need   | ed.   |
|---------------------------------------|-----------------------|---|----------------|-----------|-------|
| Related acti                          | ons                   | [ |                |           |       |
| There are currently<br>Add new action | y no related actions. |   | Add actions    | , if need | ded.  |
|                                       |                       | [ | Attach related | d docur   | nents |
| Related doc                           | uments                | l |                |           |       |
| Related doc                           | uments                | l |                |           |       |

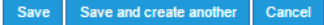

To save the record click on 'Save' button. To save and open a blank one click on 'Save and create another' button. If you don't wish to save it click on 'Cancel'button.

### **Types of Training** (For OSHE Administrator)

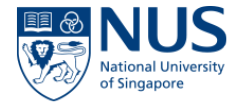

By clicking on 'Types of Training' you will be able to view all types of trainings that exist in the system.

| 📑 Training 🗸    | View trainees View         | training records Add training record Types of training Course                                                                                                    | es Training matrix           |                          |          |          |                    |                          |           |               |
|-----------------|----------------------------|----------------------------------------------------------------------------------------------------|------------------------------|--------------------------|----------|----------|--------------------|--------------------------|-----------|---------------|
| Home / Training | g / Types of training / Vi | iew types of training                                                                                                    |                              |                          |          |          |                    |                          |           |               |
|                 |                            |                                                                                                    |                              |                          |          |          |                    |                          |           |               |
|                 |                            |                                                                                                    |                              |                          |          |          |                    |                          |           |               |
| + Add new tr    | raining type               |                                                                                                    |                              | O Search Export -        |          |          |                    |                          |           |               |
|                 |                            |                                                                                                    |                              |                          |          |          |                    |                          |           |               |
|                 |                            |                                                                                                    |                              |                          |          | Training |                    |                          |           |               |
| Options         | Category                   | Training type description                                                                                                    |                              |                          |          | Code     | Validity period    | Training Owner           | Method    | Minimum Score |
| φ               | Appointment - based        | Biological Spills and Emergency Response (Hands-on) (Recommen                                                                                                    | ided for Dept Safety Coordin | ators)                   |          | NA       | Valid indefinitely | Lum Wai Kiong, Danny     | Classroom | NA            |
| 0               | Appointment - based        | Chemical Spill Response (Hands-on) (Recommended for Dept Safe                                                                                                    | ty Coordinators)             |                          |          | NA       | Valid indefinitely | Joel Swee Dao Wen        | Classroom | NA            |
| •               | Appointment - based        | Fire Safety Coordinator Course (Mandatory for Building Fire Safety Coordinator or Assistant Fire Safety Coordinator) NA Valid indefinitely Wong Kwok Yew Classroom NA                              |                              |                          |          |          | NA                 |                          |           |               |
| 0               | Appointment - based        | Fire Safety Education Course (Mandatory for Building Fire Coordinator, Assistant Fire Coordinator, Building Fire Warden or Assistant Fire Warden) NA Valid indefinitely Wong Kwok Yew Classroom NA |                              |                          |          |          | NA                 |                          |           |               |
| 0               | Appointment - based        | Fire Safety Refresher Course (Mandatory every 2 years after atten                                                                                                    | ding Fire Safety Education C | ourse)                   |          | NA       | Valid indefinitely | Wong Kwok Yew            | Classroom | NA            |
| 0               | Appointment - based        | Fire Warden Training Course (Mandatory for Building Fire Warden of                                                                                                    | or Assistant Fire Warden)    |                          |          | NA       | Valid indefinitely | Wong Kwok Yew            | Classroom | NA            |
| 0               | Appointment - based        | Internal Audit for OH&S Management System (Recommended for In                                                                                                    | ternal Auditors)             |                          |          | NA       | Valid indefinitely | Hairulnizam Bin Ishak    | Classroom | NA            |
| 0               | General (Add-on)           | Mental Health First Aid (Recommended for helping persons suffering                                                                                                    |                              |                          |          | NA       | Valid indefinitely |                          | Classroom | NA            |
| 0               | Biological (Core)          | OSHBIO01 - Biological Safety (Mandatory for using biological mate                                                                                                    | 0-1                          | 0-1                      | <b>.</b> | OSHBIO01 | 2 years            | Tessy Joseph             | Online    | 24/30         |
| 0               | Biological (Add-on)        | OSHBIO03 - Safe Handling of Human Tissue and Fluids (Recomm                                                                                                    | Options                      | Category                 | Trainin  | OSHBIO03 | Valid indefinitely | Jayavani D/o Karuppasamy | Online    | 8/10          |
| 0               | Biological (Add-on)        | OSHBIO04 - Biosafety Legislations & Guidelines (Recommended v                                                                                                    | ð                            | Induction Training       | An Intr  | OSHBIO04 | Valid indefinitely | Lum Wai Kiong, Danny     | Online    | 12/15         |
| 0               | Biological (Add-on)        | OSHBIO05 - Biological spills and Emergency Response (Recomm                                                                                                    | A Manual and                 |                          |          | OSHBIO05 | Valid indefinitely | Seow Zi-xing, Vernon     | Online    | 8/10          |
| 0               | Biological (Add-on)        | OSHBIO06 - Safe Needle Usage in Research Laboratories (Manda                                                                                                    | <ul> <li>View/ed</li> </ul>  | it training type         | Basic N  | 4        | Valid indefinitely | Lum Wai Kiong, Danny     | Online    | 12/15         |
|                 |                            |                                                                                                    | Archive tra                  | ining type               |          |          |                    |                          |           |               |
| lf vou cli      | ick on ' <b>Opti</b>       | ons' button vou will be                                                                                                    | Retrieve tr                  | aining type from archive | Biologi  | C        |                    |                          |           |               |
| able to         | view or arc                | hive the training type                                                                                                    |                              | - **                     |          |          |                    |                          |           |               |
|                 |                            | , spe                                                                                                    | -                            | Biological (Add-on)      | Biologi  |          |                    |                          |           |               |

### Add Training Type (For OSHE Administrator)

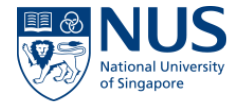

By clicking on 'Add new Training type' button you will be able to add new Training types by filling in the fields of the form.

| About the training Training name Validity period Valid indefinitely |                                                                                                    | Validity period<br>Valid indefinitely  Valid indefinitely  Valid indefinitely  1 month 2 months 3 months 4 months 5 months 6 months 7 months             | Add a title of the new Training type and select<br>the validity period for it using the defined drop-<br>down |
|---------------------------------------------------------------------|----------------------------------------------------------------------------------------------------|----------------------------------------------------------------------------------------------------|----------------------------------------------------------------------------------------------------|
| Training description                                                |                                                                                                    | 8 months<br>9 months<br>10 months<br>11 months<br>12 months<br>18 months<br>2 years<br>2 1/2 years<br>3 years<br>3 1/2 years<br>4 years<br>4 1/2 years ▼ | Add a description for the new training type                                                                   |
| Category Please select                                              | Category Please select Please select Appointment - based Biological (Add-on) Biological (Core) Core)                                                                         |                                                                                                    | Select the category of the new Training type                                                                  |
| Training Code Please select the trainign code: Please select        | Chemical (Add-off)<br>Chemical (Core)<br>Ergonomics<br>General (Add-on)<br>General (Core)<br>Induction Training<br>Management System<br>Radiation(Add-on)<br>Radiation(Core) |                                                                                                    | Select a training code from the predefined drop down list.                                                    |

### Add Training Type (For OSHE Administrator)

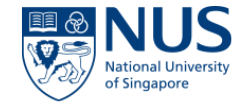

| Training Owner                                                                                                    | For each training type you can select                                  |
|----------------------------------------------------------------------------------------------------|------------------------------------------------------------------------|
| Please select the trainign owners for this type of training Add                                                           | multiple Training Owners                                               |
| Training due date                                                                                                    | Specified date                                                         |
| ●This training is due by a specific date ○This training is due within a certain time of a person joining the organisation | Select the <b>due date</b> of the Training.                            |
| Due by date None specified                                                                                                | Within a certain time                                                  |
| Training Method                                                                                                    | the person joined the company                                          |
| Please select the method applicable for this type of training:                                                            | Trainign Method can be selected from the predefined drop down list     |
| Assessment                                                                                                    |                                                                        |
| Is an assessment needed for this type of training? Please select                                                          | You can specify if an assessment is required for this type of training |

### Add Training Type (For OSHE Administrator)

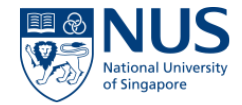

| Minimum Score Please select the minimum score applicable: Please select                                                                                                    | Each trainign type has a minimum score that<br>needs to be recorded, so this can be chosen<br>from the predefined drop down list available                                                                                                    |
|----------------------------------------------------------------------------------------------------|----------------------------------------------------------------------------------------------------|
|                                                                                                    | Additional details can be captured in the Comments box.                                                                                                    |
| Comments Training record email reminder Send reminders Reminder days Reminder days Set Related documents Date uploaded Document uploaded by Filename To attach a document - select the button below and select the file. Choose File No file chosen Set Cancel | The default notification sent to each enrolled user is set to 30 calendar days<br>before the Training type expiration date.<br>To override the default notification configuration please select the "Send<br>reminders" check box and enter new reminder days values, making sure you<br>follow the format explained here:<br>>> Values are entered as days, so if you want to say 1 month you should use:<br>30, 2 months: 60, 3 months: 90, etc.<br>>> Use positive values separated by commas to send a notification before<br>the training record expires. e.g.: (60,30,2 will send a notification 2 months, 1<br>month and 2 days before training record expires.)<br>>> Use zero to send a notification on the day that the training record expires.<br>e.g.: (30,15,0 will send send notifications 30 and 15 days before the record<br>expires as well as the day the record expires.)<br>>> Use negative values separated by commas to send notifications after the<br>training record has expired. e.g.: (30,15,0,-15,-30 would send notifications 30<br>and 15 days before and after the record expires as well as the day the |

## **Training passport**

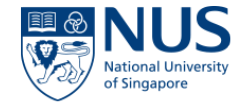

Each trainee has a training passport which can be opened by accessing the menu under 'Options' on the 'View trainees' view.

| A ARAVIN KUMAR                                                                                                    |                                                                                                    |
|----------------------------------------------------------------------------------------------------|----------------------------------------------------------------------------------------------------|
| Name: A ARAVIN<br>KUMAR<br>Employee A0105325                                                                                                    | First section contains details of the user                                                                                                    |
|                                                                                                    |                                                                                                    |
| Completed training                                                                                                    | ' <b>Completed training</b> ' lists all training records of the user                                                                                                    |
| Reporting Officer Trainee Name Training Name Training Date                                                                                                    | e Fyniry Date Pass/Fail Score                                                                                                    |
|                                                                                                    | 0 rows                                                                                                    |
| Individual Training requirements                                                                                                    | <sup>1</sup> Individual Training requirements ' lists courses<br>where the user was enrolled as ad-hoc or was linked<br>to this training type individually (not through the                                                                                                   |
| Individual Training requirements                                                                                                    | <sup>o</sup> rows<br><sup>i</sup> Individual Training requirements ' lists courses<br>where the user was enrolled as ad-hoc or was linked<br>to this training type individually (not through the<br>Requirement type Expiry Date matrix)                                      |
| Individual Training requirements          Training type         OSHCHM01 - Chemical Safety (Mandatory for chemical users)                                                                                                    | Individual Training requirements ' lists courses where the user was enrolled as ad-hoc or was linked to this training type individually (not through the Requirement type Expiry Date matrix)         Optional       None                                                     |
| Individual Training requirements           Training type           OSHCHM01 - Chemical Safety (Mandatory for chemical users)           OSHBIO05 - Biological spills and Emergency Response (Recommended for biological spill responder) | Conves         'Individual Training requirements ' lists courses<br>where the user was enrolled as ad-hoc or was linked<br>to this training type individually (not through the<br>Requirement type Expiry Date matrix)         Optional       None         rs)       Optional |

## **Training – Reports**

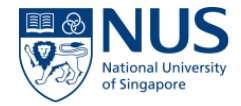

Reports are available under Reports tab, Training group of reports as follows:

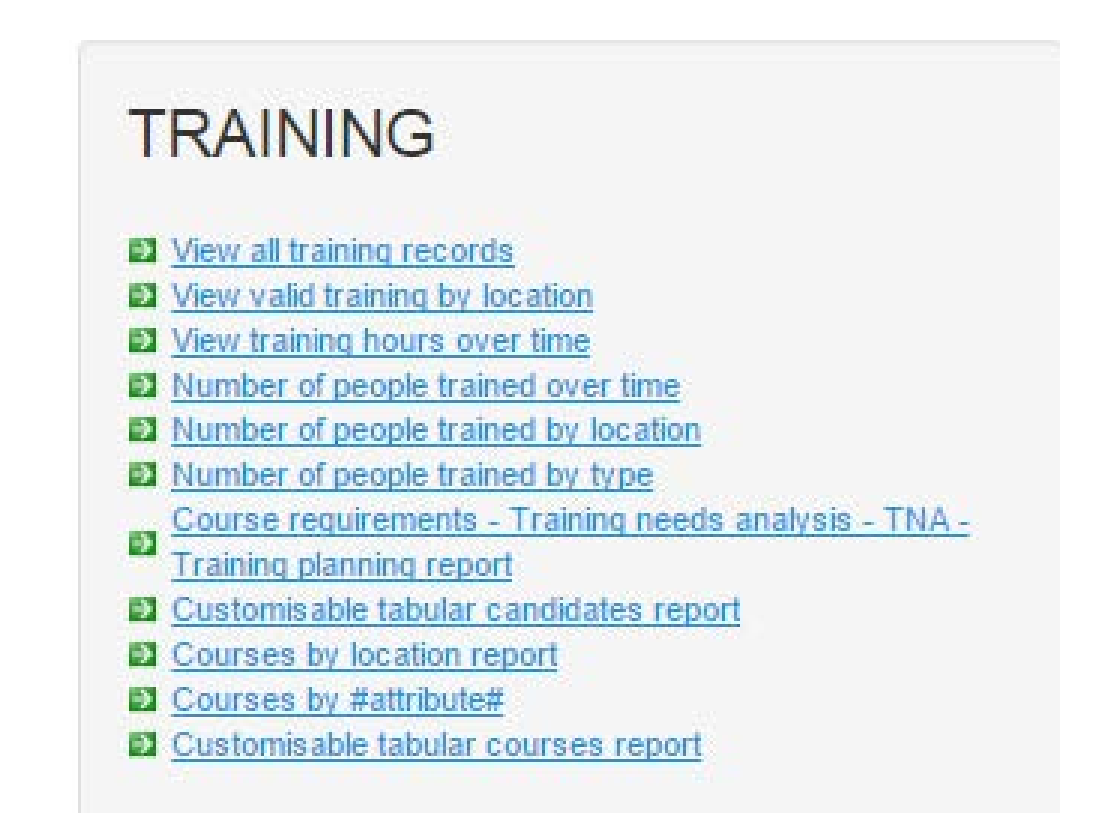

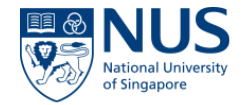

# THANK YOU